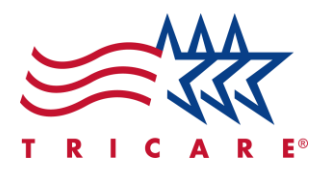

#### TRICARE West Region How to Submit a Claim, Check Claim Status, and Read an EOB Quick Reference Guide

#### **Key Points**

- Submitting a claim
- Checking the status of submitted claims
- Selecting a preferred communication method for claims notifications
- Understanding your Explanation of Benefits (EOB)
- Special considerations regarding claims notifications
- Resources for assistance and support in resolving common claims issues

#### Contents

| ntroduction                                      | 2    |
|--------------------------------------------------|------|
| Submitting a Claim                               | 2    |
| Checking the Status of a Claim                   | 4    |
| Selecting a Preferred Communication Method       | 5    |
| Jnderstanding Your Explanation of Benefits (EOB) | 7    |
| Special Considerations                           | . 11 |
|                                                  |      |

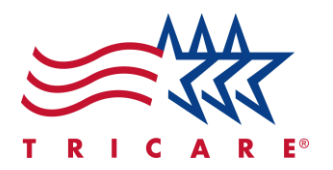

#### Introduction

TRICARE claims are requests for payment for services received. This quick reference guide will walk beneficiaries and their representatives through the process of submitting a claim. They will also learn how to check the status of a claim using TriWest self-service tools in the secure TRICARE West Region Beneficiary Portal. Beneficiaries will learn about reading an Explanation of Benefits (EOB) for their claims and how to resolve common claims issues.

# **Submitting a Claim**

In most cases, your provider will submit your medical claims for you. However, there are instances where you may need to submit your own claims, such as when traveling or receiving care from a non-participating provider. If you need to submit a claim:

- 1. Submit a claim form to TRICARE as soon as possible after receiving care.
  - In the U.S. and its territories: You must submit your claim within one year of the service date.
  - All other overseas locations: You must submit your claim within three years of the service date.
- 2. Submit claims of the following types:
  - Medical
  - Pharmacy
  - Dental
  - Third-Party Liability
- 3. Start your claim form:
  - A. Download the TRICARE Claim Form, also known as the Patient's Request for Medical Payment, DD Form 2642.
  - B. Fill out all 12 blocks of the form completely.
  - C. Sign the form.

| A                                                                                                    | TRICARE DoD/CHAMPUS MEDICAL CLAIM<br>PATIENT'S REQUEST FOR MEDICAL PAYMENT                                                                                                    |                                                                                                    | OMB No. 0720-0006<br>OMB approval expires<br>20241231                                                                                                    |
|----------------------------------------------------------------------------------------------------|----------------------------------------------------------------------------------------------------|----------------------------------------------------------------------------------------------------|----------------------------------------------------------------------------------------------------|
| The public reporting burden for this cc<br>existing data sources, gathering and r<br>other aspect of this collection of inform<br>alex.esd.mbx.dd-dod-informationcolle<br>to comply with a collection of informat<br>RETURN COMPLETED FORM 1<br>PLEASE VISIT: www.tricare.mi | Ilection of information, 0720-0006, is estimated to average 15 minutes per responaintaining the data needed, and completing and reviewing the collection of infonation, including suggestions for reducing the burden, to the Department of Defections@mail.mil. Respondents should be aware that notwithstanding any other prior if it does not display a currently valid OMB control number.<br>TO THE APPROPRIATE CLAIMS PROCESSOR. IF YOU DO NOT K<br>//ContactUs/CallUs. | onse, including the time for review<br>rmation. Send comments regard<br>ense, Washington Headquarters<br>provision of law, no person shall I<br>NOW WHO YOUR CLAIMS | wing instructions, searching<br>ing this burden estimate or any<br>Services, at <u>whs.mo-</u><br>be subject to any penalty for failing<br><b>PROCESSOR IS,</b> |

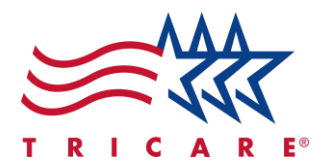

|                                                                                                    |                                                                                                    |                                                                                                    | _(3)_                                                                                                    |                                                                                                    |                                                                                                    |                                                                                                    |                                                                                                    |                                                                                                    |                                                  |
|----------------------------------------------------------------------------------------------------|----------------------------------------------------------------------------------------------------|----------------------------------------------------------------------------------------------------|----------------------------------------------------------------------------------------------------|----------------------------------------------------------------------------------------------------|----------------------------------------------------------------------------------------------------|----------------------------------------------------------------------------------------------------|----------------------------------------------------------------------------------------------------|----------------------------------------------------------------------------------------------------|--------------------------------------------------|
| 1. PATIENT'S NAM                                                                                                    | I <mark>E</mark> (Last, First, Middle                                                                                                    | e Initial)                                                                                                    | 2. I<br>Pri                                                                                                    | PATIENT'S                                                                                                    |                                                                                                    | MBER (                                                                                                    | Include Area Co                                                                                                    | ode)                                                                                                    |                                                  |
|                                                                                                    | DEOD (Otres at Aret 1                                                                                                    |                                                                                                    | Se                                                                                                    | condary (                                                                                                    |                                                                                                    |                                                                                                    |                                                                                                    |                                                                                                    |                                                  |
| 3. PATIENT'S ADD                                                                                                    | RESS (Street, Apt. 1                                                                                                    | No., City, State, and ZIP Co                                                                                                    | de) 4.                                                                                                    |                                                                                                    | RELATIONSHIP                                                                                                    |                                                                                                    | NSOR (X one)                                                                                                    |                                                                                                    |                                                  |
|                                                                                                    |                                                                                                    |                                                                                                    |                                                                                                    | SELF                                                                                                    |                                                                                                    |                                                                                                    | STEPCHILD                                                                                                    |                                                                                                    |                                                  |
|                                                                                                    |                                                                                                    |                                                                                                    |                                                                                                    | SPOUSE                                                                                                    |                                                                                                    |                                                                                                    | FORMER SPOUS                                                                                                    | SE                                                                                                    |                                                  |
|                                                                                                    |                                                                                                    |                                                                                                    |                                                                                                    | NATURAL (                                                                                                    | OR ADOPTED CHILI                                                                                                    | D                                                                                                    | OTHER(Specify)                                                                                                    |                                                                                                    |                                                  |
| 5. PATIENT'S DAT                                                                                                    | E OF BIRTH                                                                                                    | 6. PATIENT'S SEX                                                                                                    | 7.                                                                                                    | IS PATIENT                                                                                                    | 'S CONDITION (X                                                                                                    | ( both if                                                                                                    | applicable)                                                                                                    |                                                                                                    |                                                  |
| (YYYYMMDD)                                                                                                    |                                                                                                    | (X one)                                                                                                    |                                                                                                    | If yes, see #                                                                                                    | / in section below                                                                                                    | ,<br>                                                                                                    |                                                                                                    |                                                                                                    |                                                  |
|                                                                                                    |                                                                                                    |                                                                                                    | AC                                                                                                    | CIDENT RE                                                                                                    | LATED?                                                                                                    | Yes                                                                                                    |                                                                                                    | No                                                                                                    |                                                  |
|                                                                                                    |                                                                                                    | MALE                                                                                                    | FEMALE WO                                                                                                    | ORK RELAT                                                                                                    | ED?                                                                                                    | Yes                                                                                                    |                                                                                                    | No                                                                                                    |                                                  |
| 8a. DESCRIBE ILL                                                                                                    | NESS. INJURY OR                                                                                                    | SYMPTOMS THAT REQUI                                                                                                    |                                                                                                    | NT. SUPPLI                                                                                                    | ES OR 8b                                                                                                    | . WAS I                                                                                                    | PATIENT'S CAR                                                                                                    | RE (X one)                                                                                                    |                                                  |
| MEDICATION.                                                                                                    | F AN INJURY, NOT                                                                                                    | TE HOW IT HAPPENED. RE                                                                                                    | FER TO INSTR                                                                                                    | UCTIONS B                                                                                                    | ELOW.                                                                                                    |                                                                                                    |                                                                                                    |                                                                                                    | CV2                                              |
|                                                                                                    |                                                                                                    |                                                                                                    |                                                                                                    |                                                                                                    |                                                                                                    |                                                                                                    |                                                                                                    |                                                                                                    | CTY                                              |
|                                                                                                    |                                                                                                    |                                                                                                    |                                                                                                    |                                                                                                    |                                                                                                    |                                                                                                    | ATIENT?                                                                                                    |                                                                                                    |                                                  |
|                                                                                                    |                                                                                                    |                                                                                                    |                                                                                                    |                                                                                                    |                                                                                                    | DAY S                                                                                                    | URGERY?                                                                                                    |                                                                                                    |                                                  |
| 9. SPONSOR'S OR                                                                                                    | FORMER SPOUSE                                                                                                    | E'S NAME (Last, First, Middle I                                                                                                    | Initial)                                                                                                    |                                                                                                    | 10. SPONSOR'S                                                                                                    | OR FOR                                                                                                    | RMER SPOUSE                                                                                                    | 'S SOCIAL                                                                                                    | SECUR                                            |
|                                                                                                    |                                                                                                    |                                                                                                    |                                                                                                    |                                                                                                    | NUMBER OR                                                                                                    | DOD B                                                                                                    | ENEFITS NUM                                                                                                    | BER (DBN)                                                                                                    |                                                  |
|                                                                                                    |                                                                                                    |                                                                                                    |                                                                                                    |                                                                                                    |                                                                                                    |                                                                                                    |                                                                                                    |                                                                                                    |                                                  |
| 11. OTHER HEALT                                                                                                    | H INSURANCE CO                                                                                                    | VERAGE                                                                                                    | and the standard sector                                                                                                    | - 141-                                                                                                    | and the balance of the second                                                                                                    |                                                                                                    | 6                                                                                                    | 0.5                                                                                                    | V                                                |
| a. Is patient cov                                                                                                    | ered by any other he<br>seas this includes Na                                                                                                    | eaith insurance plan or progr<br>ational Health Insurance. If y                                                                                                    | ram to include ne                                                                                                    | eaith coverag                                                                                                    | le available throug                                                                                                    | in other                                                                                                    | 12 (see instruct                                                                                                    | tions                                                                                                    | ] ''                                             |
| below). If no,                                                                                                    | , you must check the                                                                                                    | "No" block and complete bl                                                                                                    | ock 12. Do not p                                                                                                    | rovide TRIC                                                                                                    | ARE/CHAMPUS s                                                                                                    | suppleme                                                                                                    | ental insurance                                                                                                    |                                                                                                    | 1 N                                              |
| information, b                                                                                                    | ut do report Medicar                                                                                                    | re supplements.                                                                                                    |                                                                                                    |                                                                                                    |                                                                                                    |                                                                                                    |                                                                                                    |                                                                                                    |                                                  |
| b. TYPE OF COVE                                                                                                    | RAGE (Check all that a                                                                                                    | apply)                                                                                                    |                                                                                                    |                                                                                                    |                                                                                                    |                                                                                                    |                                                                                                    |                                                                                                    |                                                  |
| (1) EMPLOYM                                                                                                    | ENT (Group)                                                                                                    | (3) MEDICARE                                                                                                    | (5) MEDIC                                                                                                    | ARE SUPPL                                                                                                    | EMENTAL INSUR                                                                                                    | RANCE                                                                                                    | (7) OTHE                                                                                                    | R (Specify)                                                                                                    |                                                  |
| (2) PRIVATE (1                                                                                                    | Von-Group)                                                                                                    | (4) STUDENT PLAN                                                                                                    | (6) PRESC                                                                                                    | CRIPTION P                                                                                                    | LAN                                                                                                    |                                                                                                    |                                                                                                    |                                                                                                    |                                                  |
|                                                                                                    |                                                                                                    |                                                                                                    |                                                                                                    |                                                                                                    |                                                                                                    |                                                                                                    | e. INSURAN                                                                                                    | CE f DE                                                                                                    |                                                  |
|                                                                                                    | (Street, Citv, St                                                                                                    | tate. and ZIP Code)                                                                                                    | H INSURANCE                                                                                                    | NUMB                                                                                                    | ER                                                                                                    | AHON                                                                                                    | EFFECTIVE                                                                                                    | DATE COV                                                                                                    | ERAGE                                            |
|                                                                                                    | (0.000, 0.0), 0.                                                                                                    |                                                                                                    |                                                                                                    | -                                                                                                    |                                                                                                    |                                                                                                    | (YYYYMM                                                                                                    | (DD)                                                                                                    |                                                  |
| INSURANCE                                                                                                    |                                                                                                    |                                                                                                    |                                                                                                    |                                                                                                    |                                                                                                    |                                                                                                    |                                                                                                    |                                                                                                    | YES                                              |
| 1                                                                                                    |                                                                                                    |                                                                                                    |                                                                                                    |                                                                                                    |                                                                                                    |                                                                                                    |                                                                                                    |                                                                                                    | NO                                               |
| INSURANCE                                                                                                    |                                                                                                    |                                                                                                    |                                                                                                    |                                                                                                    |                                                                                                    |                                                                                                    |                                                                                                    |                                                                                                    | YES                                              |
| 2                                                                                                    |                                                                                                    |                                                                                                    |                                                                                                    |                                                                                                    |                                                                                                    |                                                                                                    |                                                                                                    |                                                                                                    | NO                                               |
| RE                                                                                                    | MINDER: Attach you                                                                                                    | ur other health insurances's l                                                                                                    | Explanation of Be                                                                                                    | enefits or ph                                                                                                    | armacy receipt tha                                                                                                    | at indica                                                                                                    | tes the actual dr                                                                                                    | ug cost,                                                                                                    |                                                  |
|                                                                                                    |                                                                                                    | amount the (                                                                                                    | OHI paid, and the                                                                                                    | e amount tha                                                                                                    | t you paid.                                                                                                    |                                                                                                    |                                                                                                    |                                                                                                    |                                                  |
| 12. SIGNATURE O                                                                                                    | F PATIENT OR AUT                                                                                                    | THORIZED PERSON CERT                                                                                                    | IFIES CORRECT                                                                                                    | TNESS OF (                                                                                                    | CLAIM AND                                                                                                    |                                                                                                    |                                                                                                    |                                                                                                    | NI Y                                             |
|                                                                                                    | RELEASE OF MEDI                                                                                                    |                                                                                                    |                                                                                                    | ION.                                                                                                    |                                                                                                    |                                                                                                    | PAYMENT                                                                                                    | IN US CURF                                                                                                    | RENCY                                            |
| a. SIGNATURE                                                                                                    |                                                                                                    | b. DATE SIGNED                                                                                                    |                                                                                                    | RELATIONS                                                                                                    | HIP TO PATIENT                                                                                                    | _                                                                                                    |                                                                                                    |                                                                                                    |                                                  |
|                                                                                                    |                                                                                                    | (1111100)                                                                                                    | /                                                                                                    |                                                                                                    |                                                                                                    |                                                                                                    | No                                                                                                    | Ye                                                                                                    | S                                                |
|                                                                                                    |                                                                                                    |                                                                                                    |                                                                                                    |                                                                                                    |                                                                                                    |                                                                                                    |                                                                                                    |                                                                                                    |                                                  |
|                                                                                                    | You must attaci                                                                                                    | HOW TO FILL<br>h an itemized hill (see front i                                                                                                    | of form) from you                                                                                                    | r doctor/sun                                                                                                    | NUS FORM                                                                                                    | IS to pro                                                                                                    | cess this claim                                                                                                    |                                                                                                    |                                                  |
| 1. Enter patient's las                                                                                                    | t name, first name and                                                                                                    | middle initial as it appears on th                                                                                                    | e 11.                                                                                                    | . By law, you n                                                                                                    | nust report if the patie                                                                                                    | ent is cov                                                                                                    | ered by any other                                                                                                    | health insurar                                                                                                    | nce to                                           |
| military ID Card. Do                                                                                                    | not use nicknames.                                                                                                    |                                                                                                    | incl                                                                                                    | lude health co                                                                                                    | verage available thro                                                                                                    | ough othe                                                                                                    | r family members.                                                                                                    | If the patient                                                                                                    | has                                              |
| <ol><li>Enter the patient's<br/>number to include th</li></ol>                                                                                                    | primary telephone num<br>e area code                                                                                                    | nber and secondary telephone                                                                                                    | sup                                                                                                    | oplemental TR                                                                                                    | ICARE/CHAMPUS in<br>supplemental covera                                                                                                    | nsurance,<br>de Block                                                                                                    | , do not report. Yo<br>11 allows space t                                                                                                    | u must, howev                                                                                                    | /er,                                             |
| 3. Enter the complete                                                                                                    | e address of the patient                                                                                                    | t's place of residence at the time                                                                                                    | of ins                                                                                                    | urance covera                                                                                                    | ges. If there are add                                                                                                    | itional ins                                                                                                    | surances, report th                                                                                                    | e information a                                                                                                    | as                                               |
| service (street numb                                                                                                    | er, street name, apartm                                                                                                    | nent number, city, state, ZIP Coo                                                                                                    | ie). req                                                                                                    | uired by Block                                                                                                    | 11 on a separate sh                                                                                                    | neet of pa                                                                                                    | per and attach to                                                                                                    | the claim.                                                                                                    |                                                  |
| Do not use a Post O                                                                                                    | FPO address unless the                                                                                                    | pt for Rural Routes and numbers<br>e patient was actually residing                                                                                                    | s. NO<br>Suc                                                                                                    | pie: All other i<br>oplemental pla                                                                                                    | neaith insurances exi<br>ns must pay before "                                                                                                    | cept Mea<br>TRICARE                                                                                                    | CHAMPUS will b                                                                                                    | e/CHAMPUS<br>av. With the                                                                                                    |                                                  |
| overseas when care                                                                                                    | was provided.                                                                                                    | o patient frae actually reelaing                                                                                                    | exc                                                                                                    | ception of Med                                                                                                    | icaid and CHAMPUS                                                                                                    | S supplen                                                                                                    | nental plans, you r                                                                                                    | nust first subm                                                                                                    | nit the                                          |
| 4. Check the box to i                                                                                                    | ndicato nationt's rolatio                                                                                                    | onshin to sponsor. If "Other" is                                                                                                    | clai                                                                                                    | im to the other                                                                                                    | health insurer and a                                                                                                    | after that i                                                                                                    | insurance has dete                                                                                                    | ermined their                                                                                                    | at to                                            |
| <ul> <li>uneukeu, indicate ho</li> </ul>                                                                                                    | w related to the sports                                                                                                    | or e.d. parent                                                                                                    |                                                                                                    | ment attach                                                                                                    | us unet institance E                                                                                                    | _xpianati0                                                                                                    | on or penerills (EO                                                                                                    | nrovide the of                                                                                                    | her                                              |
| 5. Enter patient's dat                                                                                                    | w related to the sponso<br>e of birth (YYYYMMDD                                                                                                    | pr; e.g., parent.<br>)).                                                                                                    | pay<br>this                                                                                                    | yment, attach i<br>s claim. <i>The cl</i>                                                                                                    | aims processor cann                                                                                                    | not proces                                                                                                    | s claims until you                                                                                                    | provide the of                                                                                                    |                                                  |
| 5. Enter patient's dat<br>6. Check the box for                                                                                                    | w related to the sponso<br>e of birth (YYYYMMDD<br>either male or female ()                                                                                                    | patient).                                                                                                    | pay<br>this<br>hea                                                                                                    | yment, attach<br>s claim. The cl<br>alth insurance                                                                                                    | aims processor cann<br>information.                                                                                                    | not proces                                                                                                    | ss claims until you                                                                                                    |                                                                                                    |                                                  |
| <ol> <li>Enter patient's dat</li> <li>Check the box for</li> <li>Check box to indic<br/>or both. If accident of</li> </ol>                                                                                                    | w related to the sponso<br>e of birth (YYYYMMDD<br>either male or female ()<br>ate if patient's condition<br>: work related the patie                                                                                                    | n; e.g., parent.<br>)).<br>patient).<br>n is accident related, work relate<br>ant is required to complete DD                                                                                                    | pay<br>this<br>hea<br>ed 12.                                                                                                    | yment, attach i<br>s claim. <i>The cl<br/>alth insurance</i><br>. The patient o<br>der 18 years o                                                                                                    | aims processor cann<br>information.<br>r other authorized pe                                                                                                    | erson mus                                                                                                    | ss claims until you<br>at sign the claim. If                                                                                                    | the patient is                                                                                                    | and                                              |
| <ol> <li>Enter patient's dat</li> <li>Check the box for</li> <li>Check box to indic<br/>or both. If accident o</li> <li>Form 2527, "Statemet</li> </ol>                                                                                                    | w related to the sponso<br>e of birth (YYYYMMDD<br>either male or female (j<br>:ate if patient's conditior<br>r work related, the patie<br>ant of Personal Injury - I                                                                                                    | <ul> <li>patient).</li> <li>n is accident related, work relate<br/>nt is required to complete DD<br/>Possible Third Party Liability</li> </ul>                                                                                                    | pay<br>this<br>hea<br>ad 12.<br>und<br>the                                                                                                    | yment, attach i<br>s claim. <i>The cl<br/>alth insurance</i><br>. The patient o<br>der 18 years o<br>en the patient s                                                                                                    | aims processor cann<br>information.<br>r other authorized pe<br>ld, either parent may<br>hould sign the claim                                                                                                    | erson mus<br>rson mus<br>sign unle<br>. If the pa                                                                                                    | es claims until you<br>st sign the claim. If<br>ess the services ar<br>tient is 18 years o                                                                                                    | the patient is<br>confidential<br>r older, but ca                                                                                                    | and                                              |
| <ol> <li>Enter patient's dat</li> <li>Check the box for</li> <li>Check box to india<br/>or both. If accident o</li> <li>Form 2527, "Statement<br/>TRICARE Management</li> </ol>                                                                                                    | w related to the sponso<br>e of birth (YYYYMMDD<br>either male or female ()<br>ate if patient's condition<br>r work related, the patie<br>ant of Personal Injury - I<br>ent Activity." Download<br>a condition fearthick                                                                                                    | <ul> <li>r, e.g., parent.</li> <li>)).</li> <li>patient).</li> <li>n is accident related, work related to complete DD</li> <li>Possible Third Party Liability</li> <li>I the form at https://tricare.mi/form</li> </ul>                                                                                                    | pay<br>this<br>hea<br>ad 12.<br>unc<br>the<br>ms. sig                                                                                                 | yment, attach i<br>s claim. The cl<br>alth insurance<br>. The patient o<br>der 18 years o<br>en the patient s<br>n the claim, th                                                                                                    | aims processor cann<br>information.<br>r other authorized pe<br>ld, either parent may<br>hould sign the claim<br>e person who signs r                                                                                                    | erson mus<br>rson mus<br>sign unle<br>. If the pa<br>must be e                                                                                                    | es claims until you<br>st sign the claim. If<br>ess the services ar<br>tient is 18 years o<br>either the legal gua                                                                                                    | the patient is<br>re confidential<br>r older, but car<br>ardian, or in the                                                                                                    | and<br>nnot<br>e                                 |
| <ol> <li>Enter patient's dat</li> <li>Check the box for</li> <li>Check box to indic</li> <li>r both. If accident o</li> <li>Form 2527, "Stateme<br/>TRICARE Managem</li> <li>Ba. Describe patient"</li> <li>am. appendicities ev</li> </ol>                                                                                                    | w related to the sponse<br>e of birth (YYYYMMDD<br>either male or female ()<br>:ate if patient's condition<br>r work related, the patie<br>ant of Personal Injury - I<br>ent Activity." Download<br>s condition for which tre<br>e infection. If patient'e                                                                                                    | r, e.g., parent.<br>)).<br>patient).<br>n is accident related, work relate<br>ent is required to complete DD<br>Possible Third Party Liability<br>I the form at https://tricare.mil/for<br>eatment was provided, e.g., broh<br>condition is the result of an inium                                                                                                    | pay<br>this<br>hea<br>ad 12.<br>unc<br>the<br>ms. sign<br>ken abs<br>v, pat                                                                           | yment, attach t<br>s claim. The cl<br>alth insurance<br>. The patient o<br>der 18 years o<br>on the patient s<br>n the claim, th<br>sence of a legi-<br>tient. the signe                                                                                                    | aims processor cann<br>information.<br>r other authorized pe<br>Id, either parent may<br>hould sign the claim<br>e person who signs r<br>al guardian, a spouse<br>r should print or two                                                                                                    | erson mus<br>r sign unle<br>. If the pa<br>must be e<br>e or parer<br>e his/her r                                                                                        | ss claims until you<br>st sign the claim. If<br>ess the services ar<br>tient is 18 years o<br>wither the legal gua<br>ht of the patient. If<br>name in Block 12a                                                                                                    | the patient is<br>re confidential<br>r older, but car<br>ardian, or in the<br>other than the                                                                                    | and<br>nnot<br>e<br>claim                        |
| 5. Enter patient's dat<br>6. Check the box for<br>7. Check box to indic<br>or both. If accident o<br>Form 2527, "Statemer<br>TRICARE Managem<br>8a. Describe patient"<br>arm, appendicitis, ey<br>report how it happen                                                                                                    | w related to the sponso<br>e of birth (YYYYMMDD<br>either male or female (<br>rate if patient's condition<br>r work related, the patie<br>ant of Personal Injury - I<br>ent Activity." Download<br>s condition for which tre<br>e infection. If patient's c<br>ed, e.g., fell on stairs at                                                                                                    | r, e.g., parent.<br>)),<br>patient).<br>n is accident related, work relate<br>ent is required to complete DD<br>Possible Third Party Liability<br>the form at https://ticare.mil/for<br>eatment was provided, e.g., brok<br>condition is the result of an injury<br>t work, car accident.                                                                                                    | pay<br>this<br>hec<br>ad 12.<br>unc<br>the<br>the<br>rms. sig<br>cen abs<br>y, pat<br>Atta                                                            | yment, attach i<br>s claim. The cl<br>alth insurance<br>. The patient o<br>der 18 years o<br>en the patient s<br>n the claim, th<br>sence of a legi-<br>tient, the signe<br>ach a stateme                                                                                                    | aims processor cann<br>information.<br>r other authorized pe<br>id, either parent may<br>hould sign the claim<br>e person who signs r<br>al guardian, a spouse<br>r should print or type<br>nt to the claim giving                                                                                                    | erson mus<br>r sign unle<br>. If the pa<br>must be e<br>e or parer<br>e his/her r<br>i the signe                                                                         | ss claims until you<br>st sign the claim. If<br>ass the services ar<br>tient is 18 years o<br>ither the legal gua<br>ht of the patient. If<br>name in Block 12a<br>er's full name and                                                                                                 | f the patient is<br>re confidential<br>r older, but car<br>ardian, or in the<br>other than the<br>. and sign the<br>address,                                                    | and<br>nnot<br>e<br>claim.                       |
| <ol> <li>Enter patient's dat</li> <li>Check the box for</li> <li>Check box to indic<br/>or both. If accident o<br/>Form 2527, "Statement<br/>TRICARE Managem</li> <li>Describe patient'<br/>arm, appendicitis, ey<br/>report how it happen</li> <li>Check the box to</li> <li>Enter the Concert</li> </ol>                                                                                                    | w related to the sponso<br>e of birth (YYYYMMDD<br>either male or female (,<br>ate if patient's condition<br>r work related, the patie<br>ant of Personal Injury - I<br>ent Activity." Download<br>s condition for which the<br>e infection. If patient's<br>e d, e.g., fell on stairs at<br>indicate where the carr                                                                                                    | and a sporter in order to sporter in a sporter in a sporter in the sporter in the sporter in | pa)<br>this<br>hec<br>ad 12.<br>unc<br>the<br>ms. sig<br>v, pat<br>Attr<br>rele                                                                       | yment, attach i<br>s claim. The cl<br>alth insurance<br>. The patient o<br>der 18 years o<br>en the patient s<br>n the claim, th<br>sence of a lega-<br>tient, the signe<br>ach a stateme<br>ationship to the                                                                                                    | aims processor cann<br>information.<br>r other authorized pe<br>Id, either parent may<br>should sign the claim<br>e person who signs r<br>al guardian, a spouse<br>r should print or type<br>nt to the claim giving<br>a patient and the rea:                                                                                                  | erson mus<br>r sign unle<br>. If the pa<br>must be e<br>e or parer<br>e his/her r<br>I the signe<br>son the p                                                            | st claims until you<br>st sign the claim. If<br>ses the services ar<br>titient is 18 years o<br>ither the legal gue<br>at of the patient. If<br>name in Block 12a<br>er's full name and<br>atient is unable to<br>cal quertient.                                                      | the patient is<br>re confidential<br>r older, but cal<br>ardian, or in the<br>other than the<br>. and sign the<br>address,<br>sign. Include                                     | and<br>nnot<br>e<br>claim.                       |
| <ol> <li>Enter patient's dat</li> <li>Check the box for</li> <li>Check box to indic<br/>or both. If accident o</li> <li>Form 2527, "Statemer<br/>TRICARE Managem</li> <li>Ba. Describe patient'<br/>arm, appendicitis, ey<br/>report how it happen</li> <li>Check the box to</li> <li>Enter the Sponsor<br/>initial as it appears o</li> </ol>                                                                  | w related to the sponso<br>e of birth (YYYYMMDD<br>either male or female (<br>rate if patient's condition<br>r work related, the patie<br>ant of Personal Injury - I<br>ent Activity." Download<br>s condition for which tre<br>e infection. If patient's c<br>ed, e.g., fell on stairs at<br>indicate where the car<br>'s or Former Spouse's I<br>n the military ID Card. I                                                     | and a solution in order to solution is accident related, work related in is accident related, work related in is accident related, work related ant is required to complete DD Possible Third Party Liability if the form at https://ticare.mil/for condition is the result of an injury twork, car accident.<br>I work, car accident.<br>I work given.<br>Iast name, first name and middle if the sponsor and patient are the the solution at the the solution are the solution and patient are the solution.                                                                                                    | pa)<br>this<br>hec<br>ad 12.<br>und<br>the<br>ms. sig<br>v, pat<br>Attr<br>rele<br>a do<br>e sta                                                      | yment, attach i<br>s claim. The ch<br>alth insurance<br>The patient o<br>der 18 years o<br>an the patient s<br>sence of a leg;<br>tient, the signe<br>ach a stateme<br>ationship to thu<br>cumentation o<br>tement that no                                                                                       | aims processor cann<br>information.<br>r other authorized pe<br>Id, either parent may<br>hould sign the claim<br>e person who signs r<br>al guardian, a spouse<br>r should print or type<br>r should print or type<br>to to the claim giving<br>e patient and the rea:<br>the signer's appoint<br>legal guardian has I                         | erson mus<br>r sign unle<br>. If the pa<br>must be e<br>e or parer<br>e his/her r<br>the signe<br>son the p<br>tment as I<br>been app                                    | ss claims until you<br>at sign the claim. If<br>ass the services an<br>titient is 18 years o<br>tither the legal gua<br>that of the patient. If<br>hame in Block 12a<br>ar's full name and<br>atient is unable to<br>egal guardian, o<br>ointed. If a power                           | f the patient is<br>re confidential<br>r older, but cai<br>ardian, or in the<br>other than the<br>. and sign the<br>address,<br>sign. Include<br>provide your<br>of attorney ha | and<br>nnot<br>e<br>claim.                       |
| 5. Enter patient's dat<br>6. Check the box for<br>7. Check box to indic<br>or both. If accident o<br>Form 2527, "Statem<br>TRICARE Managem<br>8a. Describe patient'<br>arm, appendicitis, ey<br>report how it happen<br>8b. Check the box to<br>9. Enter the Sponsor<br>initial as it appears o<br>same, enter "same."                                                                                          | w related to the sponso<br>e of birth (YYYYMMDD<br>either male or female (<br>rate if patient's condition<br>r work related, the patie<br>ant of Personal Injury - I<br>ent Activity: Download<br>s condition for which tre<br>e infection. If patient's c<br>ed, e.g., fell on stairs at<br>indicate where the carr<br>'s or Former Spouse's I<br>n the military ID Card. I                                                     | r, e.g., parent.<br>))<br>patient).<br>n is accident related, work relate<br>ent is required to complete DD<br>Possible Third Party Liability<br>It he form at https://tricare.mi/for<br>eatment was provided, e.g., brok<br>condition is the result of an injury<br>t work, car accident.<br>e was given.<br>last name, first name and middle<br>If the sponsor and patient are the                                                                                                    | pa)<br>httis<br>her<br>her<br>dd 12.<br>und<br>the<br>the<br>ms. sigg<br>(xen abs<br>y, pat<br>Attr<br>rele<br>a doc<br>e stai                        | yment, attach i<br>s claim. The cl<br>alth insurance<br>The patient o<br>der 18 years o<br>in the patient s<br>in the claim, th<br>sence of a legg<br>itient, the signe<br>ach a stateme<br>ationship to the<br>cumentation o<br>tement that no<br>en issued, pro                                                | aims processor cann<br>information.<br>r other authorized pe<br>Id, either parent may<br>hould sign the claim<br>e person who signs r<br>al guardian, a spouse<br>r should print or type<br>e patient and the rea:<br>the signer's appoint<br>l egal guardian has I<br>vide a copy.                                                            | and process<br>r sign unle<br>. If the pa<br>must be e<br>e or parer<br>e his/her r<br>the signe<br>son the p<br>tment as I<br>been app                                  | ss claims until you<br>at sign the claim. If<br>ass the services an<br>titient is 18 years o<br>wither the legal gua<br>ht of the patient. If<br>name in Block 12a<br>ar's full name and<br>atient is unable to<br>egal guardian, or p<br>ointed. If a power                          | i the patient is<br>re confidential<br>r older, but cai<br>rrdian, or in thé<br>other than the<br>. and sign the<br>address,<br>sign. Include<br>provide your<br>of attorney ha | and<br>nnot<br>e<br>claim.<br>s                  |
| <ol> <li>Enter patient's dat</li> <li>Check the box for</li> <li>Check box to indit<br/>or both. If accident o</li> <li>Form 2527, "Statemer<br/>TRICARE Manageme</li> <li>Ba. Describe patient'<br/>arm, appendicitis, ey<br/>report how it happene</li> <li>Bb. Check the box to</li> <li>Enter the Sponsor<br/>initial as it appears o</li> <li>same, enter "same."</li> <li>Do. Benefits. Number</li> </ol> | w related to the sponso<br>e of birth (YYYYMMDD<br>either male or female ()<br>sate if patient's condition<br>r work related, the patie<br>ant of Personal Injury -1<br>ent Activity." Download<br>s condition for which the<br>e infection. If patient's c<br>ed, e.g., fell on stairs at<br>indicate where the carr<br>'s or Former Spouse's I<br>n the military ID Card. I<br>n's or Former Spouse's<br>r (DBN).              | r, e.g., parent.<br>)).<br>patient).<br>n is accident related, work relate<br>ent is required to complete DD<br>Possible Third Party Liability<br>It he form at https://tricare.mi/lofo<br>eatment was provided, e.g., brok<br>condition is the result of an injury<br>t work, car accident.<br>e was given.<br>last name, first name and middle<br>If the sponsor and patient are the<br>s Social Security Number (SSN)                                                                                                    | pa)<br>httis<br>hea<br>od 12.<br>unc<br>the<br>ms. sign<br>ken abs<br>y, pat<br>Att<br>rele<br>a do<br>e stal<br>bee<br>or Patients 13.<br>cur        | yment, attach i<br>s claim. The cl<br>alth insurance<br>The patient o<br>der 18 years o<br>in the patient s<br>in the claim, th<br>sence of a legi<br>ach a stateme<br>ationship to th<br>cumentation o<br>tement that nc<br>en issued, pro<br>If this is a cla<br>rency.                                        | aims processor cann<br>information.<br>r other authorized pe<br>Id, either parent may<br>hould sign the claim<br>e person who signs f<br>al guardian, a spouse<br>r should print or type<br>e patient and the rea-<br>the signer's appoint<br>l egal guardian has I<br>vide a copy.<br>m for care received                                     | and process<br>erson muse<br>r sign unle<br>. If the pa<br>must be e<br>e or parer<br>e his/her r<br>the signe<br>son the p<br>iment as l<br>been app<br>overseas        | ss claims until you<br>at sign the claim. If<br>sess the services the<br>titent is 18 years o<br>vither the legal gua<br>at of the patient. If<br>hame in Block 12a<br>er's full name and<br>atient is unable to<br>egal guardian, or j<br>ointed. If a power<br>, indicate if you we | I the patient is<br>re confidential<br>rolder, but cat<br>ardian, or in the<br>other than the<br>address,<br>sign. Include<br>provide your<br>of attorney ha<br>ant payment in  | and<br>nnot<br>e<br>claim.<br>s                  |
| <ol> <li>Enter patient's dat</li> <li>Check the box for</li> <li>Check box to indic<br/>or both. If accident o</li> <li>Form 2527, "Statem</li> <li>Ba. Describe patient'<br/>am, appendicitis, ey<br/>report how it happen</li> <li>Bb. Check the box to</li> <li>Enter the Sponsor<br/>initial as it appears o<br/>same, enter "same."</li> <li>Enter the Sponsor</li> <li>Do Benefits Number</li> </ol>      | w related to the sponso<br>e of birth (YYYYMMDD<br>either male or female ()<br>eate if patient's condition<br>r work related, the patie<br>ant of Personal Injury -1<br>ent Activity," Download<br>s condition for which tre<br>e infection. If patient's c<br>ed, e.g., fell on stairs at<br>indicate where the car<br>'s or Former Spouse's<br>n the military ID Card. I<br>n's or Former Spouse's<br>r (DBN).                 | r, e.g., parent.<br>)).<br>patient).<br>n is accident related, work relate<br>ant is required to complete DD<br>Possible Third Party Liability<br>I the form at https://tricare.mi/for<br>eatment was provided, e.g., broł<br>condition is the result of an injung<br>t work, car accident.<br>te was given.<br>last name, first name and middle<br>If the sponsor and patient are the<br>s Social Security Number (SSN)                                                                                                    | pay<br>httis<br>heat<br>od 12.<br>unc<br>the<br>ms. sigg<br>v, pat<br>v, pat<br>v, pat<br>v, pat<br>of doc<br>e stat<br>bee<br>or Patients 13.<br>cur | yment, attach i<br>s claim. The cl<br>alth insurance<br>The patient o<br>der 18 years o<br>en the patient s<br>n the claim, th<br>sence of a leg<br>tient, the signe<br>ach a stateme<br>ach a stateme<br>ationship to th<br>cumentation of<br>tement that no<br>en issued, pro-<br>. If this is a cla<br>rency. | aims processor cann<br>information.<br>r other authorized pe<br>Id, either parent may<br>should sign the claim<br>e person who signs r<br>al guardian, a spouse<br>r should print or type<br>nt to the claim giving<br>e patient and the rea:<br>the signet's appoint<br>legal guardian has l<br>vide a copy.                                  | and process<br>sign unle<br>. If the pa<br>must be e<br>e or parere<br>e his/her r<br>I the signe<br>son the p<br>timent as I<br>been app                                | ss claims until you<br>at sign the claim. If<br>ass the services at<br>titent is 18 years o<br>oither the legal gue<br>at of the patient. If<br>hame in Block 12a<br>ar's full name and<br>atient is unable to<br>egal guardian, or p<br>ointed. If a power<br>, indicate if you wa   | I the patient is<br>re confidential<br>rolder, but cat<br>ardian, or in the<br>other than the<br>address,<br>sign. Include<br>provide your<br>of attorney ha<br>ant payment in  | and<br>nnot<br>claim.<br>s<br>US                 |
| 5. Enter patient's dat<br>6. Check the box for<br>7. Check box to indic<br>or both. If accident o<br>Form 2527, "Statem<br>TRICARE Managem<br>8a. Describe patienti<br>am, appendicitis, ey<br>report how it happen<br>8b. Check the box to<br>9. Enter the Sponsor<br>initial as it appears o<br>same, enter "same."<br>10. Enter the Sponsor<br>DD Benefits Numbe<br>DD FORM 2644                             | w related to the sponso<br>e of birth (YYYYMMDD<br>either male or female ()<br>eate if patient's condition<br>r work related, the patie<br>ant of Personal Injury - 1<br>ent Activity." Download<br>s condition for which tre<br>e infection. If patient's c<br>ed, e.g., fell on stairs at<br>indicate where the can<br>'s or Former Spouse's<br>n the military ID Card. I<br>n's or Former Spouse's<br>r (DBN).<br>2, NOV 2018 | r, e.g., parent.<br>)).<br>patient).<br>n is accident related, work relate<br>ent is required to complete DD<br>Possible Third Party Liability<br>I the form at https://tricare.mi/for<br>eatment was provided, e.g., brok<br>condition is the result of an injury<br>t work, car accident.<br>'e was given.<br>last name, first name and middle<br>If the sponsor and patient are the<br>s Social Security Number (SSN)<br>PRE\                                                                                                    | pay<br>this<br>hec<br>ad 12.<br>unc<br>the<br>ms. sign<br>v, pat<br>Att<br>rele<br>a doc<br>e stat<br>bee<br>or Patients 13.<br>cur                   | yment, attach i<br>s claim. The cl<br>alth insurance<br>The patient o<br>der 18 years o<br>an the patient s<br>n the claim, th<br>sence of a leg:<br>tient, the signe<br>ach a stateme<br>ach a stateme<br>ationship to th<br>cumentation of<br>tement that nc<br>n issued, pro-<br>I fthis is a cla<br>rency.   | aims processor cann<br>information.<br>r other authorized pe<br>Id, either parent may<br>should sign the claim<br>e person who signs I<br>al guardian, a spouse<br>r should print or type<br>nt to the claim giving<br>p patient and the rea-<br>the signer's appoint<br>legal guardian has I<br>vide a copy.<br>m for care received of<br>TE. | act process<br>erson muse<br>sign unle<br>. If the pa<br>must be e<br>e or parer<br>e his/her r<br>the son the p<br>the son the p<br>tenent as I<br>been app<br>overseas | ss claims until you<br>at sign the claim. If<br>sess the services at<br>titent is 18 years o<br>oither the legal gua<br>tho of the patient. If<br>hame in Block 12a<br>er's full name and<br>atient is unable to<br>egal guardian, or r<br>ointed. If a power<br>, indicate if you wa | the patient is<br>re confidential<br>rolder, but car<br>ardian, or in the<br>other than the<br>address,<br>sign. Include<br>provide your<br>of attorney ha<br>ant payment in    | and<br>nnot<br>claim.<br>s<br>US<br><b>age 2</b> |

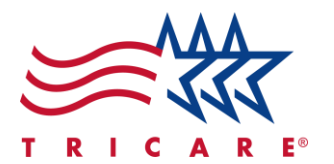

- 4. Obtain a copy of the provider's bill. Make sure the bill contains the following:
  - Sponsor's ID Number or Department of Defense Benefits Number (DBN)
  - Provider's name and address **Note:** If more than one provider's name is on the bill, circle the name of the person who treated you.
  - Date and place of each service
  - Description of each service or supply furnished
  - Charge for each service
  - Diagnosis
     Note: If the diagnosis is not on the bill, be sure to complete block 8a on the form.
- Mail your completed claim form and provider's bill to: TRICARE West Claims PO Box 202160 Florence, SC 29502. Keep a copy of all paperwork for your records. Note: If submitting a claim overseas, you can submit your claim online.

# **Checking the Status of a Claim**

To check the status of your TRICARE claim:

Within the <u>secure</u>, <u>self-service West Region beneficiary portal</u>, navigate to the **Claims** tab. Here you will be able to view the status of your submitted claims.
 Note: If you prefer not to use online tools, you can contact TriWest customer service for assistance.

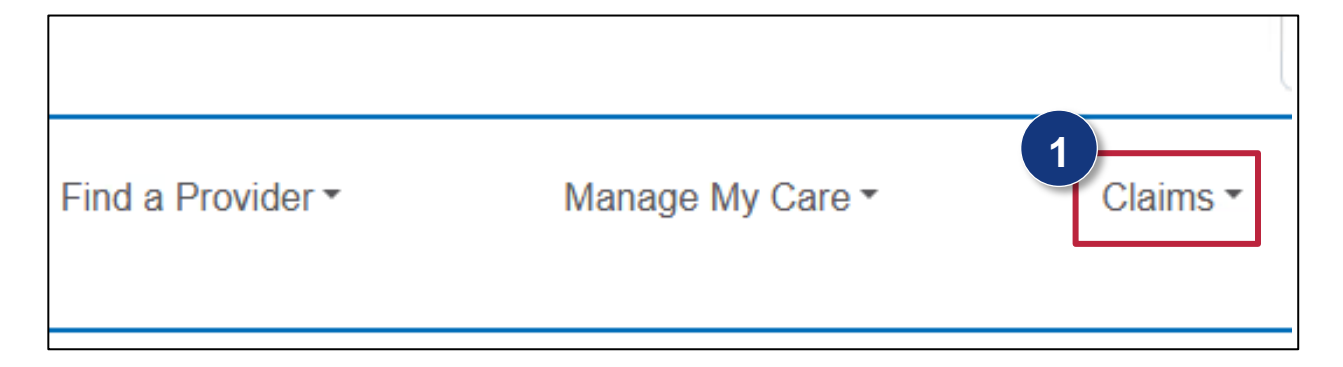

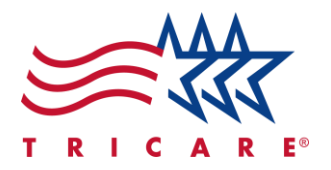

# **Selecting a Preferred Communication Method**

To select a preferred communication method for your Explanation of Benefits (EOBs):

1. Select **Profile** from the **Logged in as** dropdown menu.

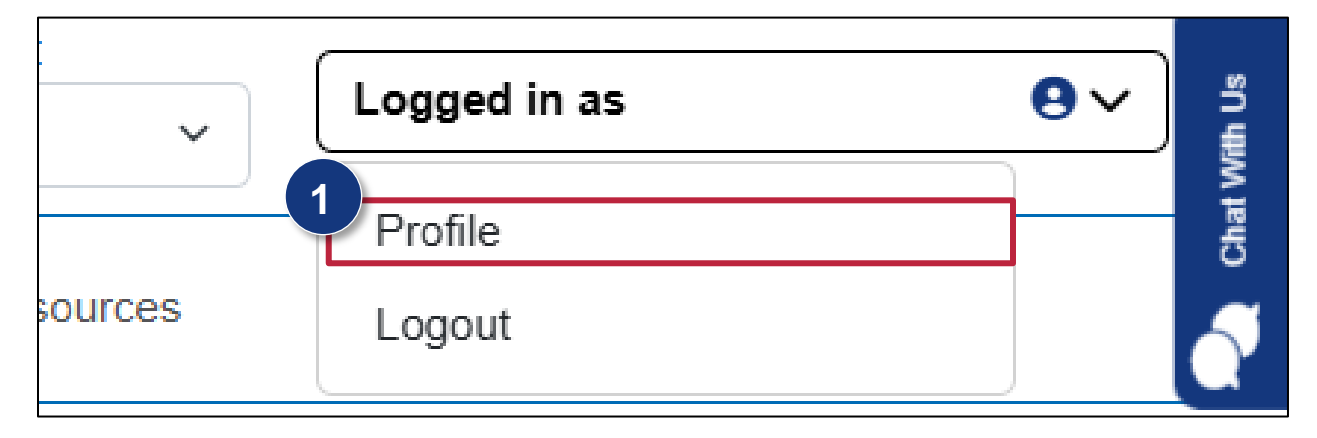

2. Select **Open** to expand the Communication Preferences section.

| Communications                               |        |
|----------------------------------------------|--------|
| Communication Preferences                    | 2      |
| Select your preferred communication options. | Open V |

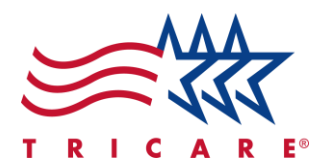

3. To select your preferred communication method for Explanation of Benefits notifications, use the **Explanation of Benefits** dropdown. Currently, the options are **Electronic** or **Hard Copy Mail**. *Note:* An electronic version of the EOB will remain available, even if you choose to receive a hard copy by mail.

| Communication Preferences                                         |      |
|-------------------------------------------------------------------|------|
| Select your preferred communication options.                      | Clos |
| General Correspondence                                            |      |
| Electronic                                                        |      |
| Clinical Care Programs, Health & Wellness 🕕                       |      |
| Electronic                                                        |      |
| Explanation of Benefits (1)                                       |      |
| Electronic                                                        |      |
|                                                                   |      |
|                                                                   |      |
| Enrollment Action Required ()                                     |      |
| Electronic V                                                      |      |
|                                                                   |      |
| Referrals and Authorizations (i)                                  |      |
| Electronic                                                        |      |
|                                                                   |      |
|                                                                   |      |
| Additional Care Preferences (1)                                   |      |
| Opt-in to receive text messages about my Care Programs            |      |
| Opt-in to receive text messages about my Referrals/Authorizations |      |
|                                                                   |      |
|                                                                   |      |

4. Select **Save** to confirm your selection.

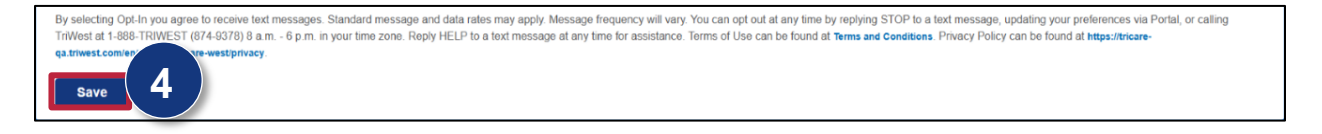

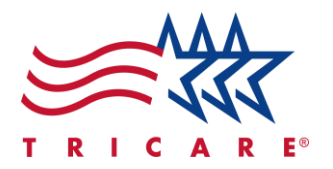

# **Understanding Your Explanation of Benefits (EOB)**

TriWest will process your claim and send you an Explanation of Benefits (EOB). The EOB explains the medical treatments and services paid for on your behalf.

- 1. Review the following details provided on the first page of the EOB:
  - A. Claim Number: TRICARE's tracking number for this claim submission.
  - B. Services Provided By/Date of Services: The provider's name and date they provided service.
  - C. Services Provided: A brief description of the service.
  - D. Amount Billed: The total amount charged by the provider.
  - E. **TRICARE Approved:** The amount paid by TRICARE.
  - F. See Remarks: The remarks will include the payment or denial code, if applicable. Look for a full description at the bottom of the page. You'll see what has or has not been paid on your behalf.
  - G. **Claim Summary:** The total calculations for the amount billed to TRICARE. You'll see what has been paid.
  - H. Beneficiary Liability Summary: The amount you may need to pay.
  - I. Benefit Period Summary: The remaining totals for deductibles and catastrophic cap.

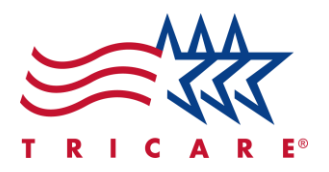

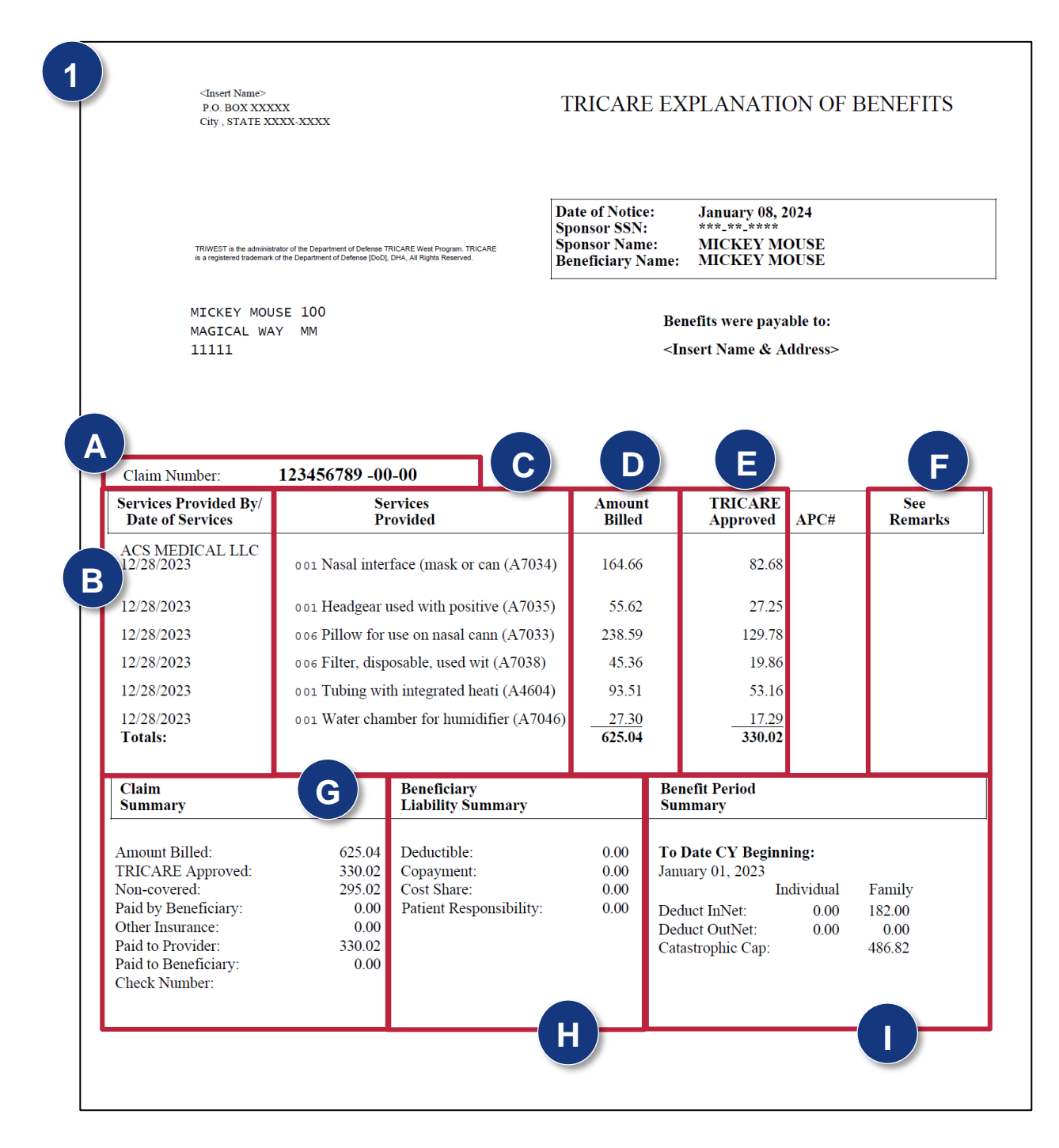

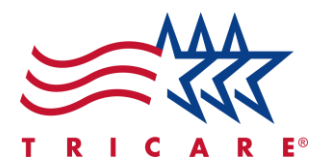

- 2. Refer to the back of your EOB for in-depth information about the following:
  - A. **TRICARE Eligibility:** The requirements to be eligible for TRICARE benefits.
  - B. Timely Filing: An overview of guidelines of the timeframe for claims to be submitted.
  - C. Grievances: How to submit grievances regarding quality of care and service.
  - D. **Patient Deductibles:** The rules and responsibilities of meeting deductibles for patients and beneficiaries.
  - E. **Right to Appeal:** The steps to requesting a reconsideration when you disagree with the determination of your claim.
  - F. **Authorizations/Referrals:** Where to view if an authorization or referral is required for a procedure.
  - G. Additional contact information: The different methods of contact for additional support.
  - H. **Important Information about the TRICARE West Region:** The link to the beneficiary portal with self-service option listed.

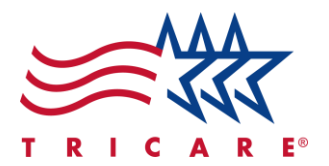

| Ith records for reference                                                                                                    |                                                                                                    |
|----------------------------------------------------------------------------------------------------|----------------------------------------------------------------------------------------------------|
| <ul> <li>th records for reference.</li> <li>TRICARE Eligibility: To be eligible for TRICARE benefits, you must have a valid military ID card, you must be eligible on the Defense Enrollment Eligibility (apporting System (DEERS), and your enrollment fees (if applicable) must be paid through the date of service. Has your eligibility of the eligibility of dependents changed? The sponsor is responsible for reporting changes to DEERS.</li> <li>Updating information in DEERS:</li> <li>Online: https://milconnect.dmdc.osd.mil/milconnect/</li> <li>By phone: 1-800-538-9552 (TTY/TDD: 1-866-363-2883)</li> <li>By far: 1-831-655-8317</li> <li>By mail:</li> <li>DMDC Support Office</li> <li>Arm: COA</li> <li>400 Gigling Road</li> <li>Senside: CA 0.2055.4771</li> </ul> Imely Filing: TRICARE guidelines require claims to be filed within a raf from the date of service or the discharge date for inpatient ces. Claims are denied if received after the deadline. You may request finely filing waiver by submitting documentation that verifies one of the ollowing: <ul> <li>Retroactive eligibility or authorization issued after timely filing period elapsed</li> <li>Mental incompetence when no legal guardian was appointed</li> <li>Proof of claims submission before the filing time limit</li> <li>The date of the Explanation of Benefits from the patient's other health insurance was within TRICARE filing deadline and claim was submitted to TRICARE within 90 calendar days from date of OHI adjudication. End your request for a timely waiver to: Fax Number: 1-866-852-1969 TRICARE personnel failed to on the level of quality care and service to which you believe you are dy our may file a grievance. Your grievance must be filed in writing on (or your representative). Are or mail to:</li></ul> | <ul> <li>D. Patient Deductible::</li> <li>TRICARE Select patients must meet their calendar year deductible based on the sponsor's pay grade. Group B Retirees have a separate out-of-network deductible. The out-of-network deductible is separate from the in-network deductible and must be paid in addition to the innetwork deductible.</li> <li>TRICARE Prime patients do not have a deductible unless they choose the Point of Service (POS) option. POS allows a patient to see any certified TRICARE provider without coordinating an authorization or referral through their Primary Care Manager (PCM). The patient will be responsible for paying an additional POS cost.</li> <li>TRICARE beneficiaries are responsible for the cost of any deductibles, copays, cost-share and other non-covered charges. Network providers agree to accept the TRICARE allowable charge as payment in full. Non-network providers may bill patients for up to 15% above the TRICARE allowable charge as payment in full. Non-network providers may bill patients for up to 15% above the tright to request reconsideration. Your signed written request must state the specific matter with which you disagree and MUST be sent to the below fax number or address no later than 90 days from the date of fing. Include a copy of this notice. All TRICARE claims for the entire course of treatment will be reviewed.</li> <li>Fax Number: 1-866-852-1994 TRICARE claims for the entire course of treatment will be reviewed.</li> <li>F. Authorizations/Referrals: To see if an authorization or referral is required for a specific procedure, log in to the beneficiary portal and go to the authorization and referral section.</li> <li>Your provider can easily submit a request for prior authorization by going to the Provider Portal at www.availity.com and logging in to their TRICARE payer space.</li> </ul> |
| Fax number: 1-877-875-1305<br>TRICARE West Grievances<br>P.O. Box 8930<br>Virginia Beach, VA 23450                                                                                                    |                                                                                                    |
|                                                                                                    |                                                                                                    |
| Additional contact information:<br>New Claims Submission: To Report Suspected Fraud or Abuse:<br>TRICARE West Claims Hot Line number: 1-866-240-0382 Fax<br>Number: 1-866-852-2009<br>Florence, SC 29502-2160 TRICARE West Program Integrity<br>Fax Number: 1-877-989-0070 P.O. Box 8430<br>Virginia Beach, VA 23450                                                                                                    | Customer Service Number:<br>1-888-TRI-WEST (874-9378)                                                                                                    |
| IMPORTANT INFORMATION<br>our best source for TRICARE claim information is on the beneficiary portain<br>nclude the following:<br>Check claim status, authorization/referral status, PCI<br>View/print TRICARE Explanation of Benefits (EOE<br>Update Other Health Insurance (OHI)<br>Pay TRICARE euroliment fees<br>Chat with Us feature to ask confidential questions ar                                                                                                    | ABOUT THE TRICARE WEST REGION<br>I located at https://tricare-bene.triwest. Self-service options<br>M name, out-of-pocket expenses, and Other Health Insurance (OHI) information<br>8) and Annual Benefits Summaries<br>ad receive quick answers in your secure mailbox and more                                                                                                    |

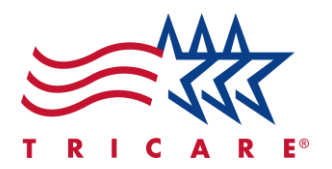

# **Special Considerations**

Depending on the type of data, state and federal laws protect the privacy of individuals aged twelve and older. For individuals under the age of 18, the sponsor or authorized parent will have access to their records on the portal regarding immunizations, vitals, and allergies. The non-sponsor parent can only see this information if they submit an Authorization to Disclose form and the request is approved by TriWest.

For individuals between the ages of 13 and 17, neither the sponsor nor authorized parent will be able to view the following sensitive diagnoses:

- Abortion
- Reproductive services (including contraception)
- Sexually transmitted diseases (STDs)
- Gender dysphoria
- Alcohol/substance abuse
- Substance use disorders (SUDs)
- Human Immunodeficiency Virus (HIV)/Acquired Immune Deficiency Syndrome (AIDS)

**Note:** If requested, TriWest will send a hard copy of the Explanation of Benefits (EOB) by mail if there are any sensitive diagnoses included on the EOB.